## Hoe registreer ik me met mijn persoonlijk account op Mijn Fluvius?

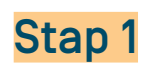

| Welkom op Mijn Fluvius                                                               |             |
|--------------------------------------------------------------------------------------|-------------|
| Registreer of meld je aan                                                            |             |
| A Persoonlijk account                                                                |             |
| OF                                                                                   |             |
| Professioneel account<br>Bedrijven, Iokale besturen, vzw's,                          |             |
| Een professioneel account nodig? Meer info                                           |             |
|                                                                                      |             |
| Meld je aan met je persoonlijk<br>account op <u>mijn.fluvius.be</u><br><b>Stap 2</b> |             |
|                                                                                      | t<br>]<br>] |
| Registreer je met:                                                                   |             |

- je eID- kaartlezer;

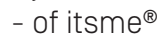

Stap 3 CSAM Meld u aan bij online openbare diensten Kies uw digitale sleutel om in te logger LOG IN E LOG IN met beve N9 4 LOG IN met bev LOG IN

Op de portaalpagina van de overheid kies je hoe je wil aanmelden en doorloop je de nodige stappen.

Heb je nog geen itsme<sup>®</sup>-account of heb je hulp nodig bij de aanmelding met een elD kaartlezer? Je vindt alle informatie op:

- iamapps.belgium.be
- https://www.fluvius.be/registreren-met-eid

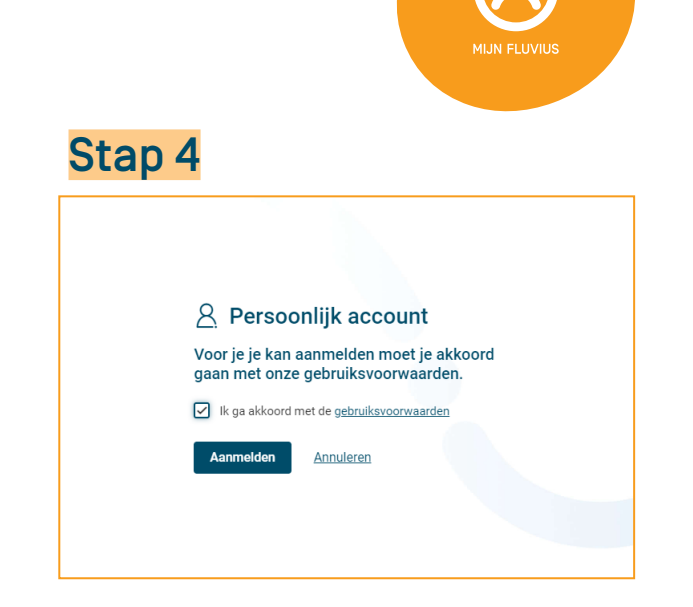

Op het volgende scherm geef je aan de gebruiksvoorwaarden te aanvaarden en klik je vervolgens op **'Aanmelden'**.

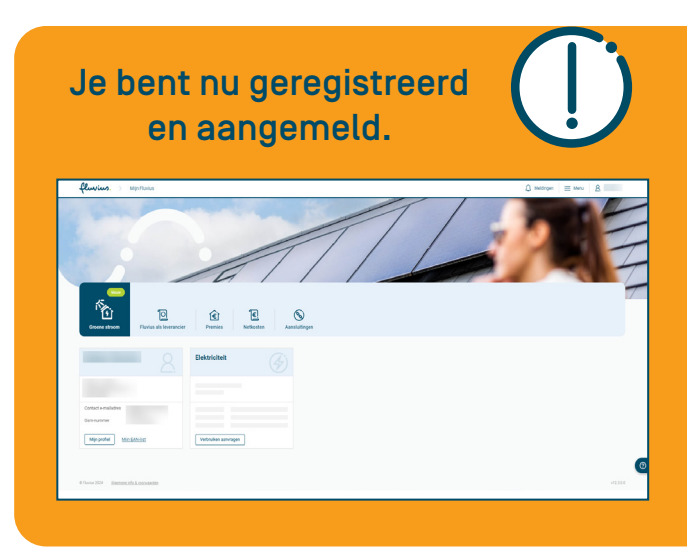